## HƯỚNG DẪN THAM GIA CUỘC THI

Bước 1: Người dự thi tiến hành các thao tác vào tham gia cuộc thi:

Cách 1: Truy cập vào trang web: https://antoankgm.yenbai.gov.vn

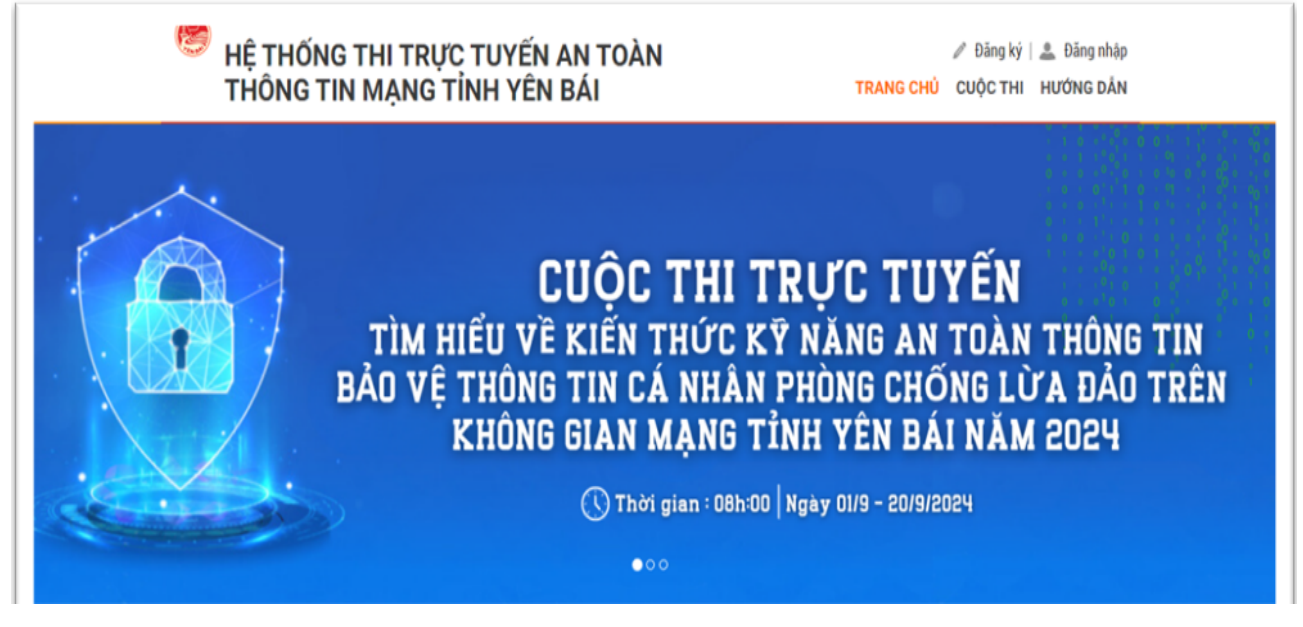

(Trang web cuộc thi)

**Cách 2:** Truy cập Cuộc thi qua chuyên mục "*Cuộc thi trực tuyến tìm hiểu về* kiến thức, kỹ năng an toàn thông tin, bảo vệ thông tin cá nhân, phòng chống lừa đảo trên không gian mạng tỉnh Yên Bái năm 2024" trên Cổng Thông tin điện tử tỉnh, trên Trang thông tin điện tử Sở Thông tin và truyền thông tỉnh Yên Bái.

Bước 2: Đăng ký / Đăng nhập

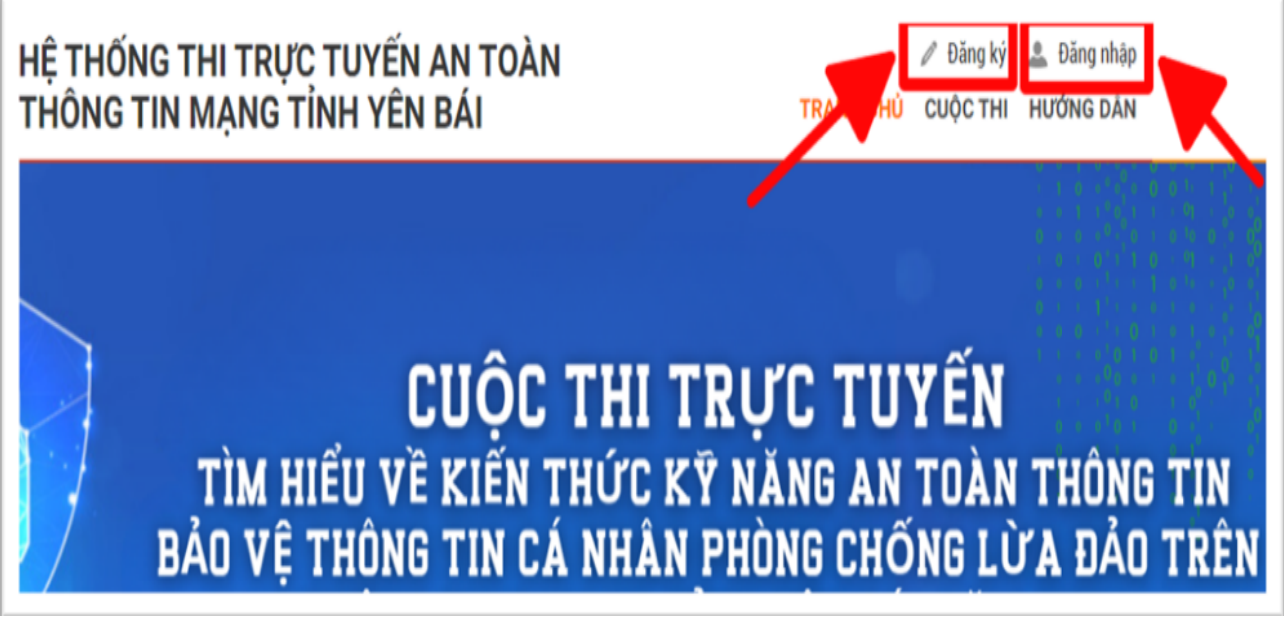

(Giao diện cuộc thi)

Nếu người dùng chưa có tài khoản, chọn nút "Đăng ký" để tạo tài khoản:

a. Đăng ký tài khoản tham gia thi

|                           | ĐĂNG KÝ N                                | 10 TÀI KHOA                               | ÂN                       |
|---------------------------|------------------------------------------|-------------------------------------------|--------------------------|
| (*) Thông tin bất buộc ph | ài nhập                                  |                                           |                          |
| 1. Thông tin đăng nhập    |                                          | 2. Thông tin liên hệ                      |                          |
| Tài khoản *               | VD: anhthai2023                          | Họ tên *                                  | Lê Anh Thái              |
| Mật khẩu *                | ít nhất 6 ký tự                          | Điện thoại                                |                          |
| Xác nhận lại mật khẩu *   |                                          | Ngày sinh                                 |                          |
| Chọn đối tượng dự thi *   | ◯ Công chức ◯ Viên chức ◯ Đối tượng khác | Email                                     |                          |
|                           | <b>†</b>                                 | Địa chỉ liên hệ                           |                          |
|                           |                                          | Cơ quan, đoàn thể/ Địa<br>bàn sinh sống * | Chọn cơ quan, đoàn thể * |
|                           |                                          | iửi đăng ký                               | <b>X</b>                 |

(From đăng ký tài khoản)

## 1. Phần "Thông tin đăng nhập"

Tài khoản (bắt buộc): nhập tên tài khoản ngắn gọn, dễ nhớ, không dấu, viết liền không cách. Ví dụ: anhthai2023

Mật khẩu (bắt buộc): nhập mật khẩu, với độ dài ít nhất 6 ký tự. Ví dụ: Yenbai@2023

\* Xác nhận mật khẩu (bắt buộc): nhập lại mật khẩu đã nhập

Chọn đối tượng dự thi (bắt buộc): Tích chọn đúng với chức danh nghề nghiệp của mình.

2. Phần "Thông tin liên hệ":

Họ tên (bắt buộc): Nhập họ tên người dùng. Gõ tiếng Việt, có dấu, có cách: Ví dụ: Lê Anh Thái

Số điện thoại (bắt buộc): Nhập đúng số điện thoại người dùng, để ban quản trị có thể liên hệ, hoặc xác minh tài khoản qua số điện thoại. Ví dụ: 0394909691

Ngày sinh (Không bắt buộc): Nhập ngày, tháng, năm sinh của người dùng. Ví dụ: 01/01/1991

Email (Không bắt buộc): Nhập tài khoản email đang sử dụng, để khi người dùng quên mật khẩu có thể lấy lại được. Ví dụ: leanhthai@gmail.com

✤ Địa chỉ liên hệ: Để ban quản trị có thể liên hệ, xác minh đối tượng thi.

Cơ quan, đoàn thể/Địa bàn sinh sống (bắt buộc): Người dùng click vào ô để chọn đơn vị. Ví dụ: Thành phố Yên Bái

**<u>ĐĂNG KÝ</u>**: Người dùng sau khi nhập đầy đủ thông tin, nhấn nút Gửi đăng ký, để hoàn thành quy trình đăng ký mở tài khoản.

## b. Đăng nhập (khi đã đăng ký tài khoản)

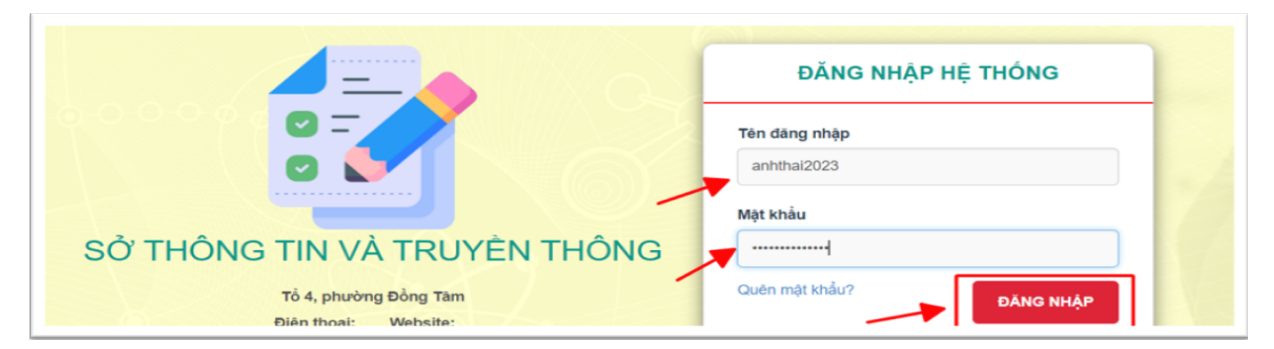

(Giao diện đăng nhập)

**Nhập tài khoản** (đã tạo trong phần đăng ký)

Nhập mật khẩu (đã tạo trong phần đăng ký)

Chọn "Đăng nhập".

Bước 3: Làm bài thi

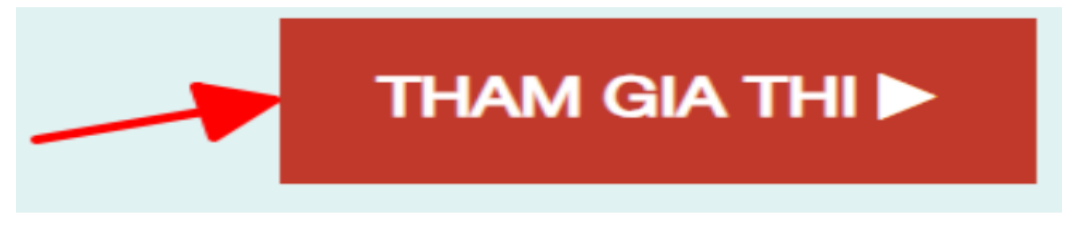

(Giao diện bấm vào làm bài)

Người dự thi chọn nút "**THAM GIA THI**" và chọn nút "Bấm vào đây để bắt đầu làm bài thi".

| CUỘC THI TRỰC TUYẾN   PHÀN MÈM THI TRỰC TUYẾN NĂM 2024                                                             | Xin chảo, Vũ Ngọc Thiện +                                                                       |  |
|----------------------------------------------------------------------------------------------------|-------------------------------------------------------------------------------------------------|--|
| THI AN TOÀN THÔNG TIN TÌNH YÊN BÁI 2024<br>(Thời gian thị:10 phứ)<br>Người tham gia: Vũ Ngọc Thiện<br>Số báo danh: |                                                                                                 |  |
| 09 : 48                                                                                                    | Bảng câu hỏi: 0 / 25 câu                                                                        |  |
| Bài thi:                                                                                                    |                                                                                                 |  |
| Câu 1: Hành vi nào bị nghiêm cấm trong Luật An toàn thông tin mạng?                                                | $\begin{array}{c} 7 & 8 & 9 & 10 & 11 & 12 \\ \hline (13) & 14 & 15 & 16 & 17 & 18 \end{array}$ |  |
| O A. Cà 3 đáp án trên                                                                                              | 19 20 21 22 23 24                                                                               |  |
| O B. Xâm phạm trái pháp luật bí mật mặt mã và thông tin đã mã hoá hợp pháp của cơ quan, tổ chức, cá nhân;          | 25                                                                                              |  |
| C. Sử dụng, kinh doanh các sản phẩm mật mã dân sự không rõ nguồn gốc.                                              |                                                                                                 |  |
| O D. Tiết lộ thông tin về sản phẩm mật mã dân sự, thông tin về khách hàng sử dụng hợp pháp sản phẩm mật mã dân sự; | €) Nộp bải                                                                                      |  |

## Giao diện làm bài thi

Sau khi hoàn tất, chọn nút "*Nộp bài*" và chọn nút "*Xác nhận*" để xác nhận nộp bài.

*Lưu ý:* Người dùng phải nhập dự đoán số lượng người tham gia cuộc thi trước khi nhấn nộp bài.

Hỗ trợ kỹ thuật: Trung tâm Chuyển đổi số tỉnh Yên Bái Ông: Lê Anh Thái - Điện thoại: 0394.909.691 Email: leanhthai@yenbai.gov.vn